# lenovo

# Руководство пользователя IdeaTab A2109A-F

версии 1.0

### 

Перед использованием ознакомьтесь с правилами техники безопасности и важными примечаниями в прилагаемом руководстве.

| 1-1  | Внешний вид                                   |
|------|-----------------------------------------------|
| 1-2  | Кнопки                                        |
| 1-3  | Включение и выключение планшетного ПК IdeaTab |
| 1-4  | Включение и выключение экрана                 |
| 1-5  | Блокировка и разблокировка экрана             |
| 1-6  | Советы по навигации                           |
| 1-7  | Главный экран                                 |
| 1-8  | Переключение главных экранов                  |
| 1-9  | Строка общей информации                       |
| 1-10 | Последние приложения                          |
| 1-11 | Управление приложениями                       |
| 1-12 | Ввод текста                                   |

#### 1-1 Внешний вид

Изображения представлены только в справочных целях. Ваш планшетный ПК IdeaTab A2109A-F может выглядеть иначе.

#### 1-2 Кнопки

#### Кнопка питания

- Чтобы включить IdeaTab, нажмите и удерживайте эту кнопку в течение 3 секунд. А затем отпустите.
- Если устройство IdeaTab включено, эту кнопку можно использовать, чтобы отключить экран. Если экран отключен, нажмите эту кнопку, чтобы включить его.
- Если планшетный ПК IdeaTab включен, нажмите и удерживайте эту кнопку в течение 3 секунд, а затем коснитесь **ОК** во всплывающем окне **Выключение**, чтобы завершить работу IdeaTab.
- При необходимости нажмите и удерживайте данную кнопку в течение 6 секунд для принудительного завершения работы.

#### Регуляторы громкости

• Нажимайте кнопки увеличения или уменьшения громкости для настройки уровня громкости звука.

#### Функция блокировки ориентации экрана

- Переведите переключатель в нижнее положение для разблокировки ориентации экрана и возможности его поворота.
- Переведите переключатель в верхнее положение для блокировки ориентации экрана и предотвращения его поворота.

#### 1-3 Включение и выключение планшетного ПК IdeaTab

Включение планшетного ПК IdeaTab

Нажмите и удерживайте кнопку питания планшетного ПК IdeaTab в течение 3 секунд, после чего отпустите ее. Отобразятся логотип Lenovo и заставка, указывающие на то, что устройство IdeaTab включено.

Выключение планшетного ПК IdeaTab

Нажмите и удерживайте кнопку питания планшетного ПК IdeaTab в течение 3 секунд. Отобразится всплывающее окно **Выключение**. Коснитесь **ОК**, чтобы отключить IdeaTab.

#### 1-4 Включение и выключение экрана

Включение экрана

Когда экран отключен, для его активации нажмите кнопку питания на планшетном ПК IdeaTab. Экран планшетного ПК IdeaTab начнет светиться, что свидетельствует о его включении.

Выключение экрана

Если временно не требуется использовать планшетный ПК IdeaTab, нажмите кнопку питания для отключения экрана. Планшетный ПК IdeaTab перейдет в режим ожидания для экономии энергии.

#### 1-5 Блокировка и разблокировка экрана

Блокировка экрана

Автоматическая блокировка

| _ | -0 |    |  |
|---|----|----|--|
| - | 2  |    |  |
|   |    | -0 |  |

Можно установить время ожидания, коснувшись пункта Спящий режим в меню Экран раздела Настройки. Если в течение указанного времени не будут выполняться какие-либо операции, экран автоматически отключится, а устройство IdeaTab автоматически заблокируется.

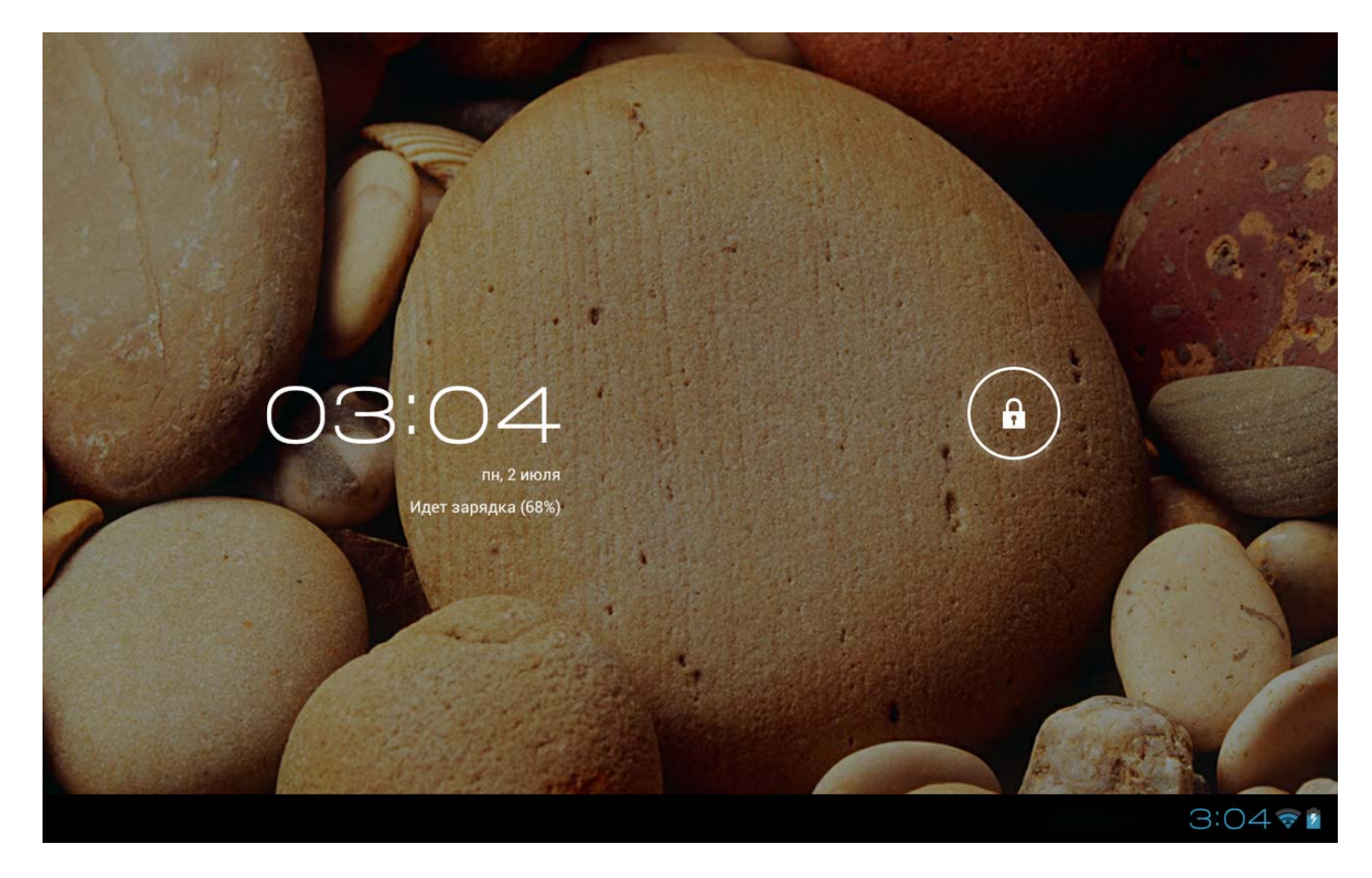

#### Ручная блокировка

Если временно не требуется использовать планшетный ПК IdeaTab, нажмите кнопку питания для отключения экрана. Планшетный ПК IdeaTab будет заблокирован и перейдет в режим ожидания.

Разблокировка экрана

В режиме ожидания нажмите кнопку питания на планшетном ПК IdeaTab для включения экрана. Затем, коснувшись и удерживая значок блокировки, перетащите ползунок на значок разблокировки, как показано на рисунке ниже.

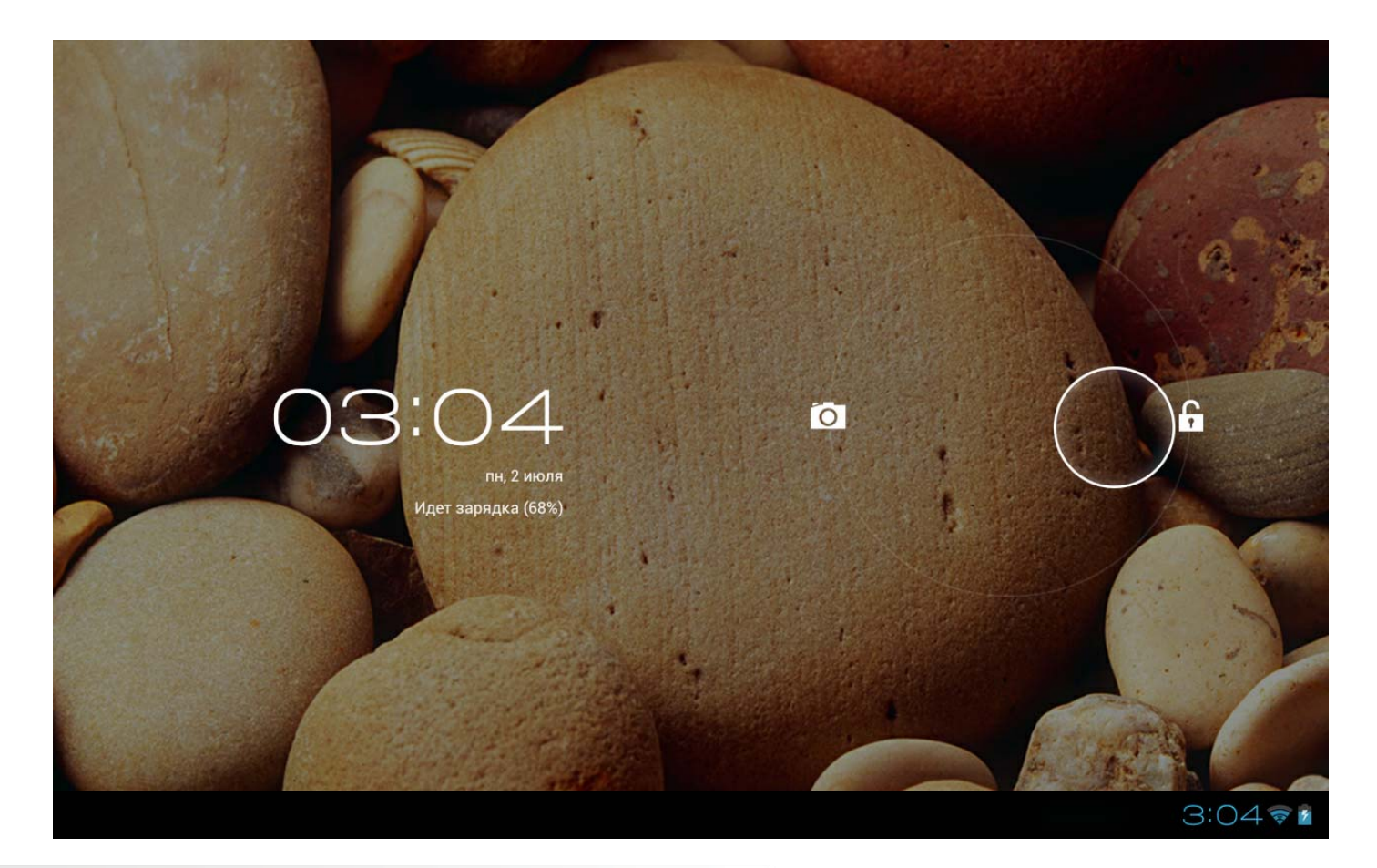

Установка графического ключа блокировки экрана

Чтобы установить графический ключ блокировки экрана, коснитесь Графический ключ в пункте

Блокировка экрана меню Безопасность, расположенном в разделе Настройки. После включения этой функции для разблокировки экрана IdeaTab потребуется нарисовать заданный графический ключ.

#### 1-6 Советы по навигации

- Назад 💴 : возврат к предыдущему экрану.
- Главный экран : возврат к главному экрану.
- Последние приложения 🔲 : отображение списка последних использованных приложений.
- Меню «Приложения» 🔠 : отображение всех доступных приложений.

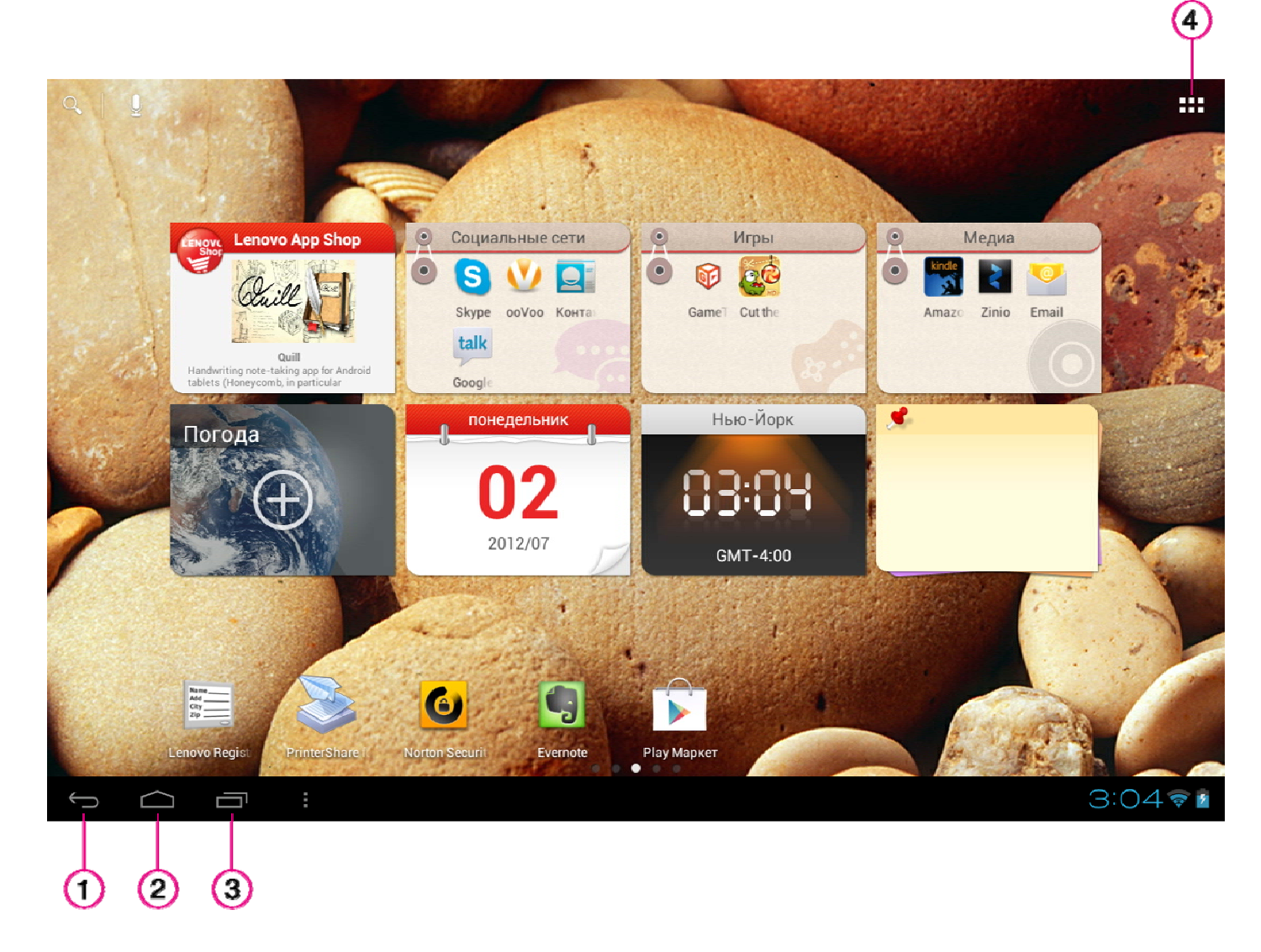

- 1 назад 3 — последние приложения 2 — главный экран
  - 4 меню «Приложения»

#### 1-7 Главный экран

На этом рабочем столе можно быстро просматривать и открывать часто используемые приложения.

Можно менять обои главного экрана и добавлять на него ярлыки.

- Чтобы добавить ярлык на главный экран, коснитесь и удерживайте значок приложения в списке приложений, пока он не будет добавлен на главный экран. Удерживая значок, перетащите его в любое место на главном экране.
- Чтобы сменить обои, коснитесь и удерживайте любую пустую область на главном экране. Коснитесь **Wallpapers**. Выберите обои во всплывающем окне, а затем коснитесь **Set wallpaper**.

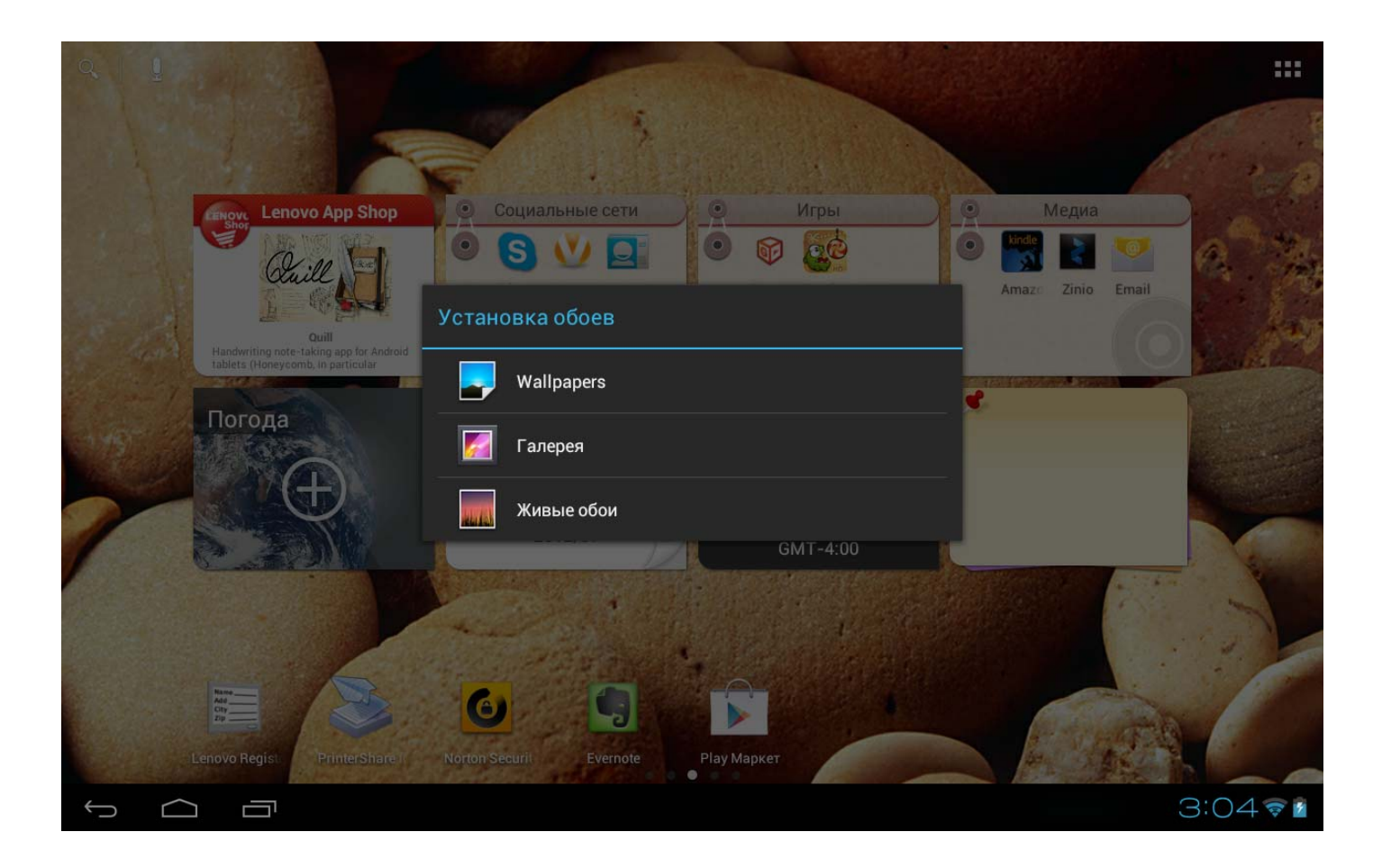

 Чтобы удалить приложение с главного экрана, коснитесь и удерживайте необходимый значок, пока не появится символ X. Затем коснитесь X для его удаления. Для завершения процедуры коснитесь finish edit mode (завершить режим редактирования).

#### 1-8 Переключение главных экранов

#### В устройстве IdeaTab предусмотрено несколько рабочих столов.

Переключайтесь между экранами, прокручивая экран пальцем. Значки можно перемещать с одного рабочего стола на другой.

#### 1-9 Строка общей информации

Системные сообщения отображаются в правом нижнем углу экрана.

В строке состояния отображаются сведения о подключении Wi-Fi и уровне сигнала, заряде батареи и состоянии зарядки, а также другие уведомления.

Коснитесь строки состояния, чтобы открыть панель уведомлений. Коснитесь значка **з**, чтобы открыть панель настройки, в которой размещен переключатель режима полета, ярлык настроек Wi-Fi, переключатель автоповорота экрана, переключатель режима сбалансированного питания, панель настройки яркости, переключатель уведомлений и ярлык настроек.

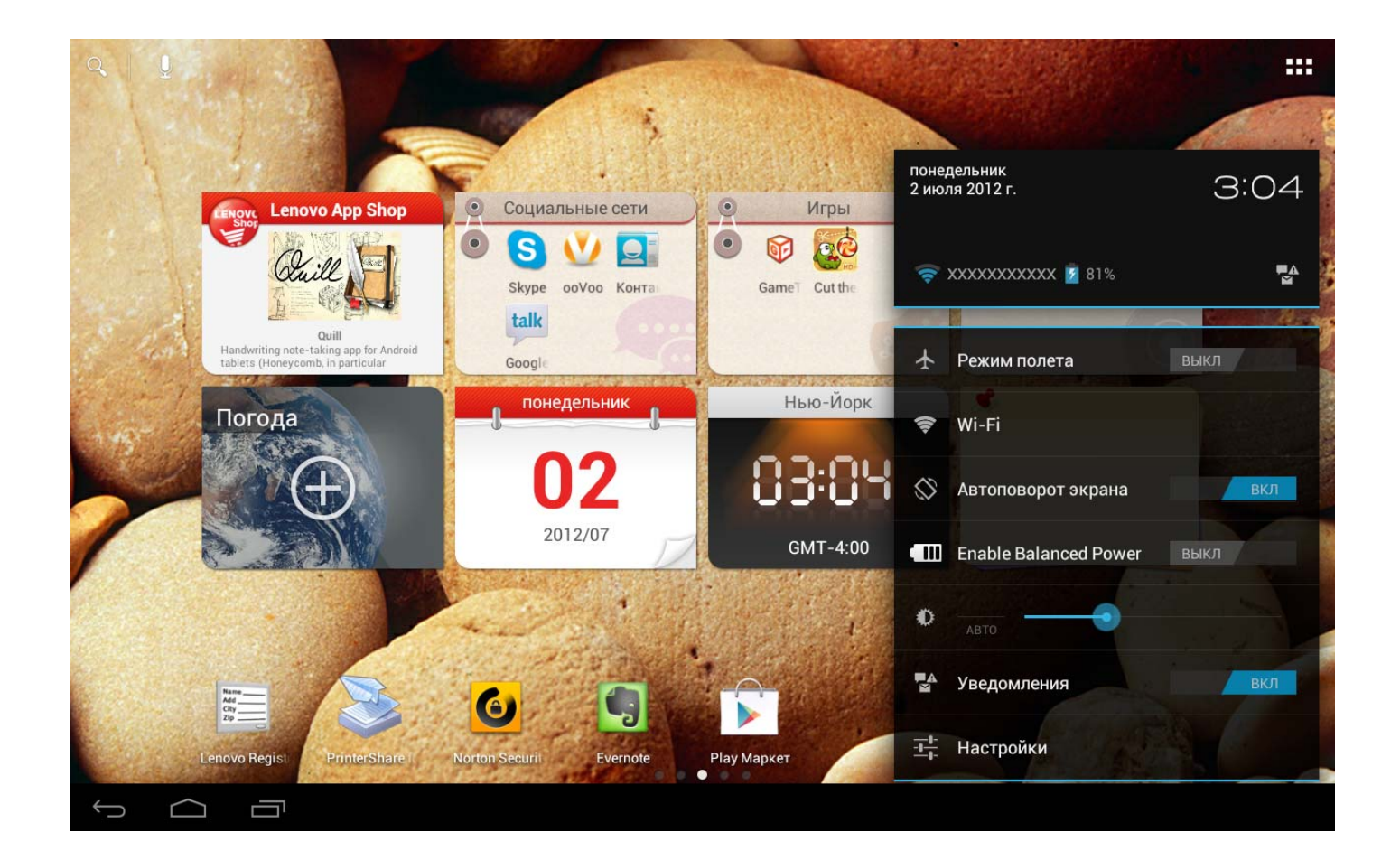

#### 1-10 Последние приложения

Планшетный ПК IdeaTab запоминает приложения, использованные ранее.

Коснитесь значка , чтобы открыть список последних использованных приложений. Коснитесь значок приложения, чтобы открыть его.

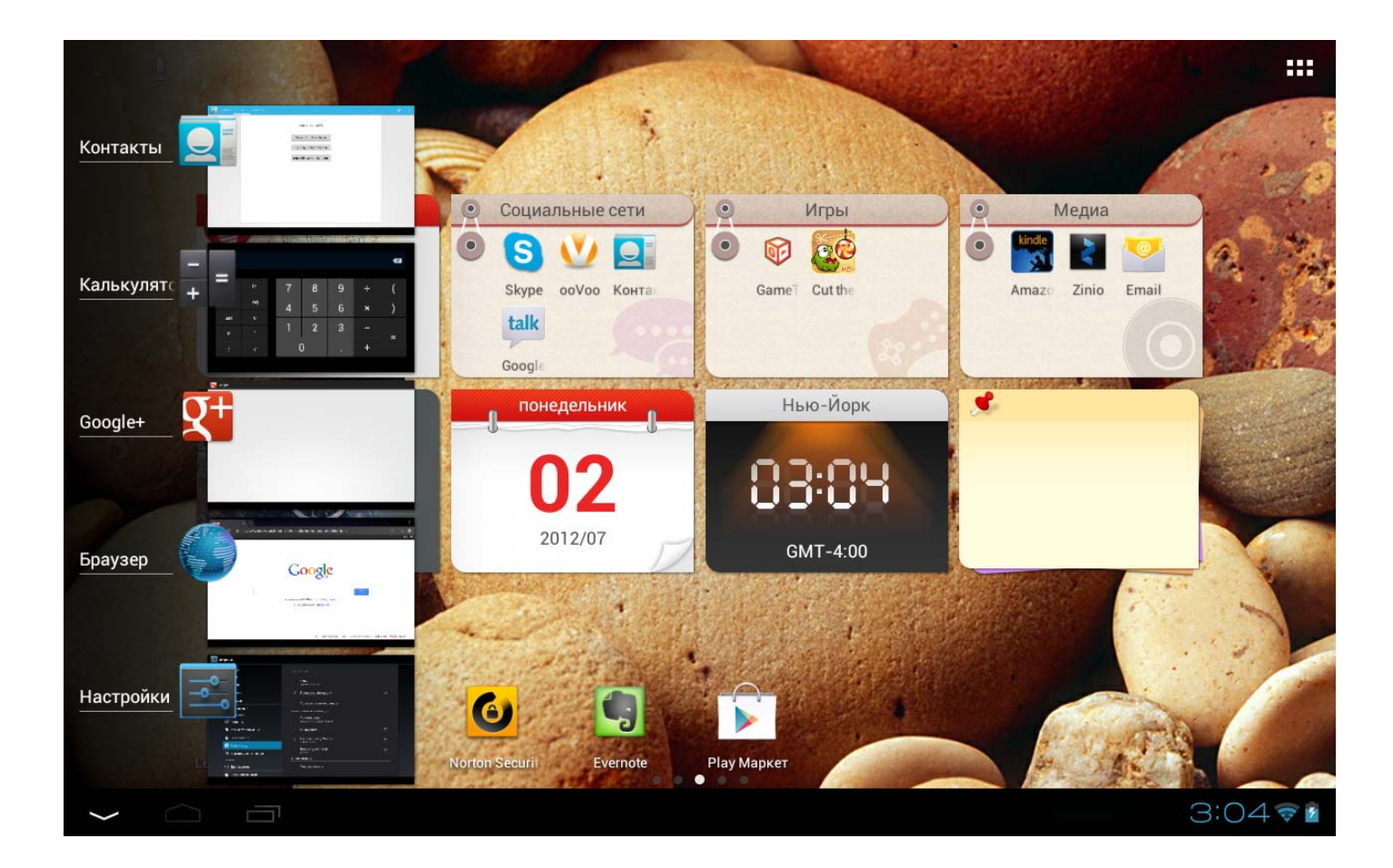

Коснитесь значка 🗰 на главном экране, чтобы открыть список приложений.

Нажмите пункт **Приложения** в меню **УСТРОЙСТВО** раздела приложениями.

Настройки для управления всеми

#### Удаление

Нажмите пункт **Приложения**, чтобы открыть список загруженных приложений на вкладке **СТОРОННИЕ**. Затем выберите приложение и нажмите пункт **Удалить** в верхней части экрана, чтобы удалить приложение.

Для остановки/изменения параметра коснитесь РАБОТАЮЩИЕ или ВСЕ, коснитесь приложение, а затем выберите необходимый параметр.

#### 1-12 Ввод текста

На данном устройстве для ввода текста, состоящего из цифр и букв, непосредственно на сенсорном экране доступна виртуальная клавиатура. Клавиатуру можно использовать, например, при добавлении контактных данных в приложении «Контакты».

| Вирту | альная | а кла | виату | /ра |   |   |   |   |   |   |   |   |        |   |
|-------|--------|-------|-------|-----|---|---|---|---|---|---|---|---|--------|---|
|       | Tab    | й     | ц     | у   | к | е | н | r | ш | щ | 3 | x | ъ      | × |
|       | ?123   | ф     | ы     | В   | а | п | р | 0 | л | А | ж | Э |        | ₽ |
|       | ¢      |       | я     | ч   | с | м | и | т | ь | б | ю | , | ?<br>• | ¢ |
|       | 찪      |       | :-)   |     | @ |   |   |   |   |   |   |   |        | Ŷ |

Коснитесь значка в строке слева, чтобы скрыть виртуальную клавиатуру. Коснитесь поля ввода текста для отображения виртуальной клавиатуры.

#### Изменение метода ввода

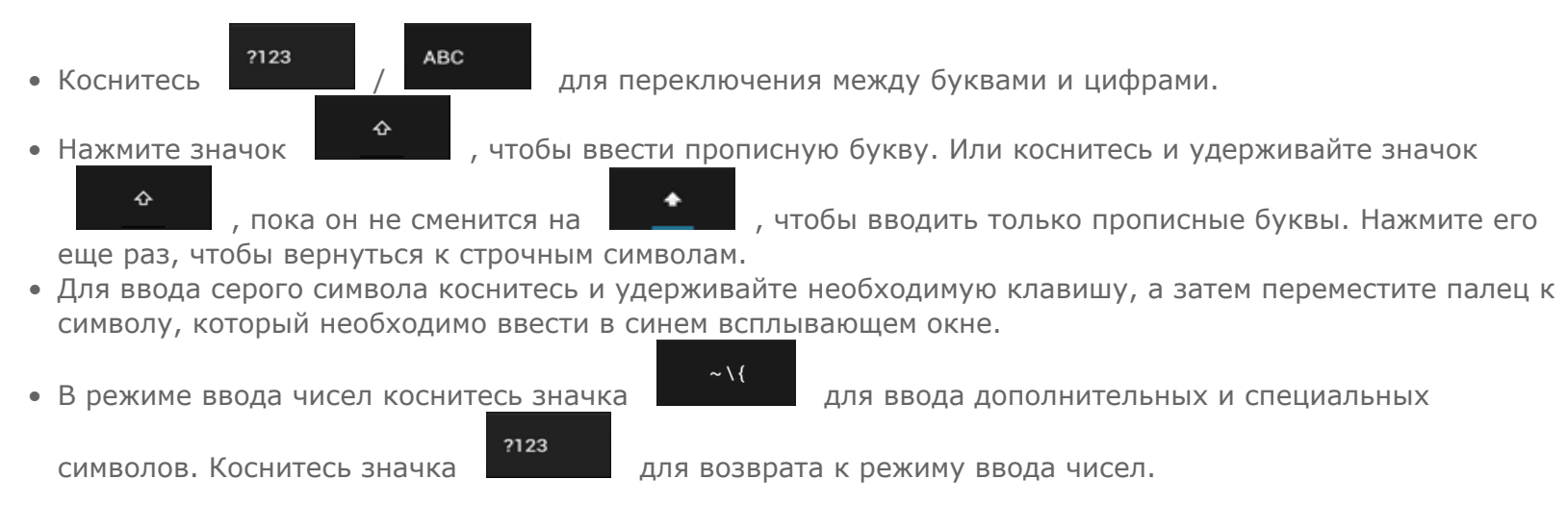

#### Параметры ввода

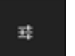

• Коснитесь значка , чтобы открыть меню **Настройки**. В данном меню можно выбрать пункт **Языки ввода** или **Клавиатура Android**.

Глава 02 Подключение к Интернету

2-1 Браузер

#### 2-1 Браузер

Для доступа к Интернету с помощью веб-браузера требуется подключение к сети. При возникновении проблем с доступом к сети обратитесь к сетевому оператору или поставщику услуг.

С помощью веб-браузера в IdeaTab можно получать доступ к Интернету через сеть Wi-Fi для рабочего или личного использования.

Браузер в списке приложений.

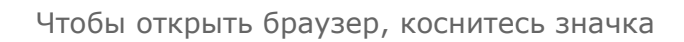

Браузер поддерживает указанные ниже функции.

Ввод веб-адресов

Коснитесь адресной строки и введите веб-адрес с помощью виртуальной клавиатуры.

Коснитесь на виртуальной клавиатуре, чтобы открыть веб-страницу.

Выход из браузера

Коснитесь значка 🔲 в нижней строке, чтобы выйти из браузера и вернуться на главный экран.

Управление веб-страницами в браузере

Коснитесь значка ( , чтобы открыть диспетчер браузера, в котором можно управлять закладками, просмотреть журнал браузера, а также ранее сохраненные веб-страницы в автономном режиме.

#### ЗАКЛАДКИ

☆

Отображение списка всех веб-страниц, добавленных в ЗАКЛАДКИ. Чтобы добавить закладку, коснитесь

, после чего текущая веб-страница будет добавлена в ЗАКЛАДКИ. Чтобы изменить закладку, коснитесь

, а затем коснитесь и удерживайте закладку, чтобы открыть всплывающее окно. Во всплывающем окне можно выбрать следующие параметры: Open (Открыть), Open in new tab (Открыть в новой вкладке), Edit bookmark (Изменить закладку), Add shortcut to home (Добавить ярлык на главный экран), Share lin (Поделиться ссылкой), Copy link URL (Копировать URL-ссылку), Delete bookmark (Удалить закладку), а также Set as homepage (Сделать домашней страницей).

#### история.

Отображение списка всех ранее открытых веб-страниц, упорядоченных по дате — сегодня, вчера, 7 дней назад и часто посещаемых.

#### СОХРАНЕННЫЕ СТРАНИЦЫ.

Отображение списка всех веб-страниц, сохраненных для чтения в автономном режиме.

Просмотр сайтов на разных вкладках

В одном окне можно открыть несколько веб-страниц. Коснитесь значка 🕂

Для перехода на другую веб-страницу, коснитесь соответствующей вкладки. Коснитесь 🛛 на вкладке, чтобы закрыть ее.

, чтобы открыть новую вкладку.

Дополнительные функции
Обновление. Коснитесь значка 
, чтобы вручную обновить веб-страницу.
Назад/Вперед. Коснитесь 
или 
, чтобы вернуться на предыдущую или перейти к следующей странице.
Выбрать текст. Выбор текста на текущей странице для копирования, обмена или поиска.
Добавить/изменить закладки. Коснитесь 
, чтобы добавить текущую страницу в закладки. Нажмите

для управления закладками.

**Дополнительные параметры.** Коснитесь , чтобы открыть список следующих параметров: Обновить, Вперед, Новая вкладка, Новая вкладка (инкогнито), Найти на странице, Отправить страницу, Информация о странице, Полная версия, Сохранить страницу и Настройки.

**Увеличение/уменьшение масштаба страниц.** Планшетный ПК IdeaTab автоматически подстраивает страницу под размер экрана. Однако увеличить или уменьшить масштаб страницы можно и вручную с помощью сведения и разведения двух пальцев на экране (для увеличивая или уменьшая изображения).

#### Глава 03 Приложения

- 3-1 Калькулятор
- 3-2 Календарь
- 3-3 Камера
- 3-4 Часы
- 3-5 Контакты
- 3-6 Email (Эл. почта)
- 3-7 Галерея
- 3-8 Play Музыка (Музыкальный проигрыватель)

()<sup>2</sup> Коснитесь значка на главном экране, чтобы открыть список приложений. Коснитесь значка в правом верхнем углу главного экрана для входа в режим редактирования. Коснитесь и удерживайте необходимый значок, а затем перетащите его в другое место. Переместить значок на предыдущую или следующую страницу можно путем перетаскивания и удержания его в углу главного экрана в течение одной секунды.

| ПРИЛОЖЕНИЯ      | виджеты      |            |            |                                         | маркет                                | <b>1</b> |
|-----------------|--------------|------------|------------|-----------------------------------------|---------------------------------------|----------|
| <b>Загрузки</b> | AccuWeather  | App Shop   | Браузер    | — <b>—</b><br>+ <b>—</b><br>Калькулятор | Календарь                             |          |
| Камера          | Часы         | GameTanium | Docs To Go | Email                                   | ЕЅ Проводник                          |          |
| Evernote        | Flash Player | Галерея    | Google+    | Локатор                                 | Add<br>City<br>Lenovo<br>Projectation |          |
| Настройки       | Сонтакты     | Рау Музыка | Карты      | В                                       | Gmail                                 |          |
|                 |              | • • • • •  |            |                                         |                                       | 3:04 🕫 🛙 |

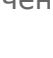

Чтобы открыть калькулятор, в списке приложений коснитесь значка

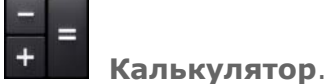

#### 3-2 Календарь

Чтобы открыть календарь, коснитесь значка

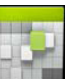

Календарь в списке приложений.

Новое событие календаря

в представлении **Календарь**. Также можно создать Чтобы создать событие, коснитесь значка событие, коснувшись и удерживая время в представлении недели или дня.

#### Управление событиями календаря

Можно переключаться между представлениями ДЕНЬ, НЕДЕЛЯ, МЕСЯЦ и ПОВЕСТКА ДНЯ, касаясь нужной вкладки в верхней части страницы.

**Представление** «**День**». Коснитесь и удерживайте событие в представлении дня для просмотра, изменения и удаления события.

**Представление** «Неделя». Коснитесь и удерживайте событие в представлении недели для просмотра, изменения или удаления события.

**Представление** «Месяц». Позволяет управлять событиями в представлении недели из представления месяца. Для этого коснитесь любой даты в данном представлении.

**Представление** «**Повестка дня**». Коснитесь для просмотра событий в диапазоне дат.

ПРИМЕЧАНИЕ. В любом представлении приложения Календарь можно легко перейти к текущему дню,

месяцу или неделе, коснувшись элемента

СЕГОДНЯ в верхней части страницы.

#### 3-3 Камера

Чтобы открыть интерфейс камеры, коснитесь значка Камера в списке приложений. В этом интерфейсе можно выполнить приведенные ниже операции.

Переключение камер

Устройство IdeaTab оснащено передней и задней камерами. В интерфейсе фото/видеосъемки коснитесь для переключения между передней и задней камерами. значка

Переключение режимов камеры

O На планшетном ПК IdeaTab предусмотрено три режима камеры. В интерфейсе камеры коснитесь для переключения между режимами фотосъемки, видеозаписи и панорамной съемки. или

#### Фотоснимки

#### Фотосъемка

В режиме фотокамеры коснитесь значка увеличения или уменьшения масштаба.

Закрыть настройки камеры

, чтобы сделать снимок. Перетащите ползунок к + или - для

Коснитесь значка

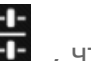

чтобы задать свойства камеры.

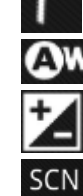

Баланс белого

Экспозиция Сюжетный режим

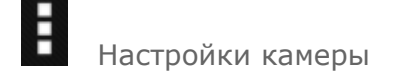

#### Просмотр фотоснимков

Эскиз последнего фотоснимка отображается в правом верхнем углу интерфейса камеры. Коснитесь изображения, чтобы открыть средство просмотра фотографий. В данном инструменте можно настроить и воспроизвести слайд-шоу из фотоснимков.

#### Место сохранения фотоснимков

Все фотоснимки будут сохраняться в приложении

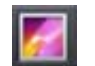

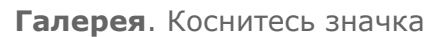

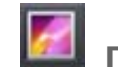

Галерея в списке

приложений, чтобы открыть список всех сделанных фотоснимков. Можно просматривать фотоснимки, отсортированные по таким категориям, как: Альбомы, Места, Даты, Люди или Теги.

#### Видео

#### Запись видео

В интерфейсе видео коснитесь значка начала записи

. Чтобы остановить запись, коснитесь

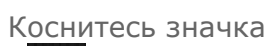

, чтобы настроить свойства камеры.

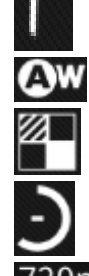

H

Интервал замедленной съемки

Закрыть настройки камеры

720p Качество видео

Эффекты

Настройки камеры

Баланс белого

#### Просмотр видео

Эскиз последнего записанного видео отображается в верхнем правом углу интерфейса видео. Коснитесь изображения, чтобы открыть видеопроигрыватель.

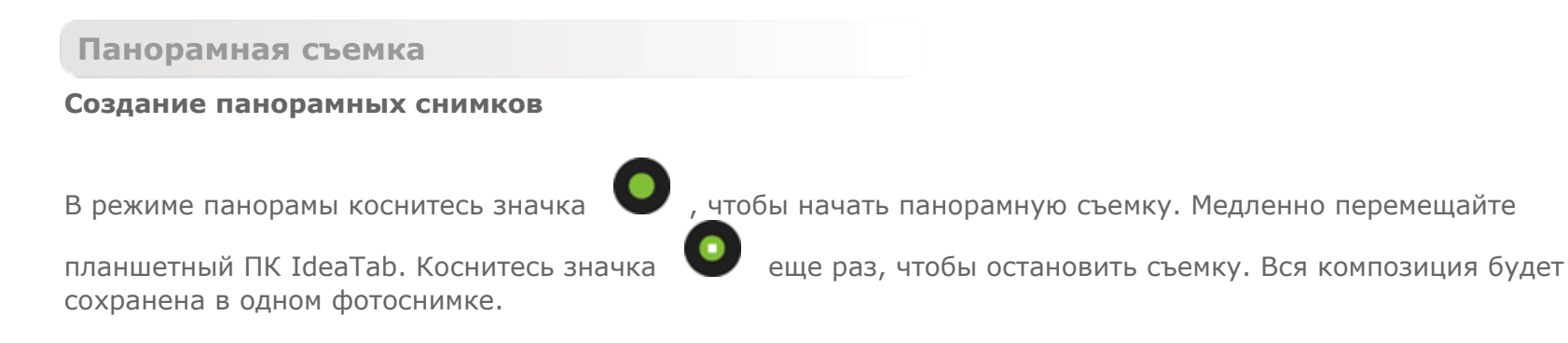

#### Просмотр фотоснимков

Эскиз последнего панорамного снимка отображается в правом верхнем углу интерфейса камеры. Коснитесь изображения, чтобы открыть средство просмотра фотографий. В этом инструменте также можно настроить и воспроизвести слайд-шоу из фотоснимков.

#### Место сохранения фотографий

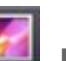

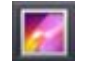

Все панорамные фотоснимки будут сохраняться в приложении Галерея. Коснитесь значка Галерея в списке приложений, чтобы открыть список всех сделанных фотоснимков. Можно просматривать фотоснимки, отсортированные по таким категориям, как: Альбомы, Места, Даты, Люди или Теги.

#### 3-4 Часы

Чтобы открыть часы, коснитесь значка

Часы в списке приложений.

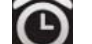

Чтобы добавить будильник, коснитесь значка 🛛 Установить будильник, а затем выберите Добавить будильник. После изменения настроек будильника нажмите ОК, а затем Готово, и установите флажок напротив времени срабатывания будильника, чтобы активировать его.

Чтобы перезапустить настроенный будильник, установите флажок напротив времени срабатывания будильника.

При срабатывании будильника коснитесь Выключить, чтобы отключить будильник, или — Отложить, чтобы отложить его на десять минут.

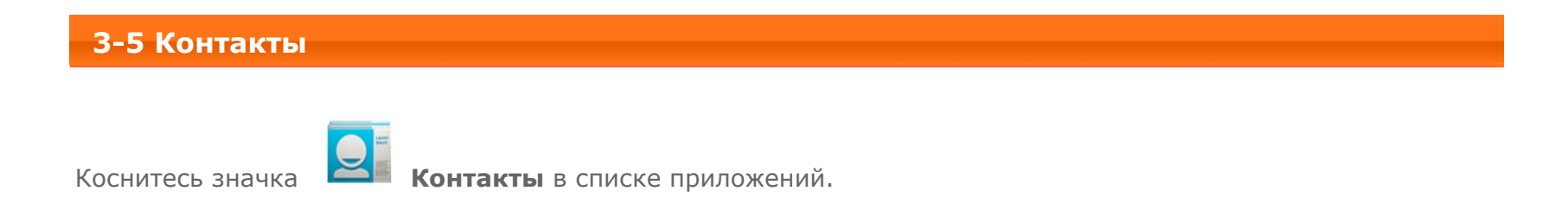

#### Добавление контакта

При добавлении нового контакта коснитесь Создать новый контакт в разделе ВСЕ, чтобы открыть редактор нового контакта, а затем введите необходимую информацию по данному контакту. По завершении редактирования коснитесь готово.

Чтобы добавить в список контактов новый контакт, коснитесь значка контакта.

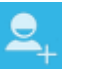

для открытия редактора нового

#### Редактирование контакта

Выберите контакт и коснитесь

в разделе ВСЕ, чтобы редактировать данные контакта.

#### 3-6 Email (Эл. почта)

Для использования почтового ящика на устройстве IdeaTab требуется соединение с сетью. При возникновении проблем с доступом к сети обратитесь к сетевому оператору или поставщику услуг.

Коснитесь значка

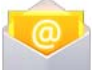

Email (Эл. почта) в списке приложений.

#### 3-7 Галерея

Галерея, чтобы открыть приложение «Фотоснимки» и просмотреть фотоснимки, Коснитесь сохраненные на планшетном ПК IdeaTab. На домашней странице этого приложения фотоснимки автоматически отображаются в левом верхнем углу как Альбомы. Можно отображать фотоснимки, отсортированные по таким категориям, как: Альбомы, Места, Даты, Люди или Теги.

#### 3-8 Play Музыка (Музыкальный проигрыватель)

РІау Музыка (Музыкальный проигрыватель) в списке приложений, чтобы открыть Коснитесь музыкальное приложение и выбрать композиции, которые вы хотите послушать. Вы можете перемещать музыку с компьютера на компьютер при помощи USB-кабеля, прилагаемого к планшетному ПК IdeaTab.

Коснитесь вкладки на верхней фиксированной панели музыкального интерфейса для сортировки музыки по категориям: Недавние, Альбомы, Исполнители, Треки, Плейлисты или Жанры.

#### Управление музыкальным проигрывателем

Для настройки громкости используйте кнопки регулировки громкости.

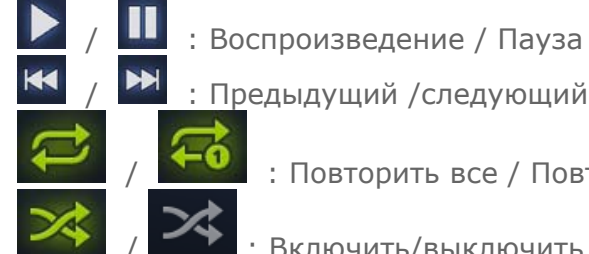

: Повторить все / Повторить текущий

: Включить/выключить перемешивание

В интерфейсе музыкального проигрывателя коснитесь 🧰 , чтобы вернуться на главный экран. Теперь можно открывать другие приложения, при этом музыкальный проигрыватель будет работать. Чтобы

выключить/выбрать другую композицию коснитесь управления музыкальным проигрывателем.

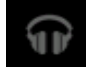

в строке состояния для перехода к интерфейсу

#### Глава 04 Настройки

- 4-1 Беспроводные сети
- 4-2 Устройство
- 4-3 Личные данные
- 4-4 Система

Затем коснитесь значка 📫 Настройки, чтобы открыть меню настроек.

#### 4-1 Беспроводные сети

Это меню настроек содержит разделы: Wi-Fi, Bluetooth, Передача данных и Ещё... (Режим полета, VPN, USB-модем, Wi-Fi direct).

Wi-Fi

Этот параметр позволяет включать или отключать соединения Wi-Fi.

#### Включение/выключение Wi-Fi.

В разделе БЕСПРОВОДНЫЕ СЕТИ коснитесь пункта Wi-Fi, а затем с помощью ползунка включите или выключите Wi-Fi.

#### Подключение к сети Wi-Fi.

Если режим Wi-Fi включен, устройство IdeaTab автоматически выполняет поиск доступных беспроводных сетей и отображает их в списке сетей Wi-Fi.

Значок состояния сети указывает, что сеть не защищена паролем и к ней можно подключиться напрямую. При этом значок указывает, что сеть зашифрована и к ней можно подключиться только после ввода пароля.

Можно выбрать любую сеть из списка. После этого коснитесь **Подключить**, чтобы напрямую подключиться к сети. Кроме того, можно выбрать параметр **ДОБАВИТЬ СЕТЬ**, чтобы добавить сеть вручную. Коснитесь значка

, а затем выберите **Дополнительные функции**, чтобы открыть дополнительные настройки Wi-Fi.

• Уведомления о сетях. Если этот параметр включен, система будет уведомлять о наличии открытых доступных сетей.

#### **Bluetooth**

С помощью технологии Bluetooth можно установить беспроводное соединение с любым Bluetooth-совместимым устройством. К Bluetooth-совместимым устройствам можно отнести наушники, клавиатуры и т. п.

Так как Bluetooth-совместимое устройство взаимодействует с другими устройствами с помощью радиоволн, не нужно направлять IdeaTab на другое устройство. Необходимо просто обеспечить, чтобы максимальное расстояние между двумя устройствами не превышало 10 м. Однако помните, что Bluetooth-соединение иногда может прерываться из-за препятствий, таких как стены, или других электронных устройств.

Планшетный ПК IdeaTab поддерживает Bluetooth версии 3.0. Чтобы добиться эффективного взаимодействия IdeaTab и другого устройства с поддержкой Bluetooth, используйте только одобренные компанией Lenovo

дополнительные устройства, совместимые с IdeaTab. Также проверьте, совместимо ли другое устройство с вашим планшетным ПК IdeaTab.

В некоторых случаях применение Bluetooth может быть ограничено. Проконсультируйтесь с местными властями или обратитесь за дополнительной информацией к поставщику услуг.

При использовании приложений, для которых требуется подключение Bluetooth, или при их запуске в фоновом режиме заряд батареи IdeaTab будет расходоваться быстрее, что приведет к сокращению срока ее службы. В разделе параметров Bluetooth произведите следующие настройки: коснитесь переключателя Bluetooth, а затем переведите его в положение включения или выключения Bluetooth.

• список. После активации Bluetooth на экране устройства IdeaTab автоматически отобразится список всех устройств с поддержкой Bluetooth, обнаруженных в радиусе действия.

Передача данных

Можно проверить статистику передачи данных за указанный период.

Ещё...

**Режим полета.** Если режим полета включен, все беспроводные подключения планшетного ПК IdeaTab будут отключены.

**VPN.** С помощью этих параметров можно добавлять и настраивать различные типы виртуальных частных сетей (VPN).

**USB-модем.** Устройство на базе Android можно подключить с помощью USB-кабеля к компьютеру, чтобы предоставить компьютеру общий доступ к Интернету.

Wi-Fi Direct. Запустите Wi-Fi Direct .Это действие завершает работу клиента Wi-Fi клиент/точки доступа.

4-2 Устройство

Звук

Коснитесь этого параметра, чтобы открыть меню настроек звука. К их числу относятся параметры **Громкость**, **РИНГТОН И УВЕДОМЛЕНИЯ (Уведомление по умолчанию, Вибросигнал и рингтон)** и **ОТКЛИК НА ДЕЙСТВИЯ (Звук нажатия на экран, Звук блокировки экрана, виброотклик, Boot sound** (Звук загрузки) и **SRS enable** (Включение функции SRS)).

| Настройки            |                                        |          |
|----------------------|----------------------------------------|----------|
| 🔶 Wi-Fi              |                                        |          |
| 🛞 Bluetooth ВКЛ      |                                        |          |
| Передача данных      | Громкость                              |          |
| Ещё                  | РИНГТОН И УВЕДОМЛЕНИЯ                  |          |
| устройство           | Уведомление по умолчанию<br>Pixie Dust |          |
| 🜗 Звук               | Вибросигнал и рингтон                  |          |
| 🔅 Экран              | ОТКЛИК НА ДЕЙСТВИЯ                     |          |
| 🚍 Память             | Звук нажатия на экран                  | 2        |
| 🔒 Батарея            |                                        |          |
| 🖄 Приложения         |                                        |          |
| ЛИЧНЫЕ ДАННЫЕ        | Виброотклик                            | <b>Z</b> |
| 💭 Аккаунты           | Boot sound                             |          |
| Ф Мое местоположение |                                        |          |
| 🕒 Безопасность       | SRS enable                             |          |
| А Язык и ввол        |                                        |          |
|                      |                                        | 3:04 🛜 💈 |

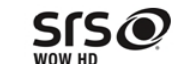

**WOW HD** является товарным знаком корпорации SRS Labs, Inc. Технология WOW HD произведена по лицензии SRS Labs, Inc. Технология WOW HD<sup>TM</sup> значительно улучшает качество воспроизведения звука и обеспечивает глубокий, насыщенный бас, а также четкий и чистый звук на высоких частотах.

Экран

К параметрам экрана относятся Яркость, Обои, Автоповорот экрана, Спящий режим и Размер шрифта.

**Яркость.** Можно вручную настроить яркость или выбрать параметр **Автонастройка**, позволяющий планшетному ПК IdeaTab автоматически адаптировать яркость экрана в соответствии с освещением.

**Обои.** Позволяет установить в качестве фонового рисунка любое изображение из каталога **Галерея**, **Живые** обои или **Wallpapers**.

**Спящий режим.** Этот параметр позволяет выбрать, как долго экран IdeaTab будет работать перед автоматическим выключением для экономии энергии, если пользователем не будут выполняться какие-либо операции. Можно указать следующие значения времени ожидания: 15 секунд, 30 секунд, 1 минута, 2 минуты, 5 минут, 10 минут или 30 минут.

**Размер шрифта.** Этот параметр позволяет выбрать размер шрифта текста, отображаемого на экране. Можно выбрать мелкий, нормальный, крупный и очень большой размер.

#### Память

Этот параметр позволяет просматривать объем внутренней памяти, карты SD и USB-накопителя. Метод расчета номинальной емкости: 1 ГБ=1000 МБ=1000000 КБ=1000000000 байт Метод расчета операционной системы: 1 ГБ=1024 МБ=1048576 КБ=1073741824 байт Система сама занимает определенное место в памяти, поэтому доступный объем памяти будет меньше рассчитанного.

| <b>—</b> Настройки |                                            |  |
|--------------------|--------------------------------------------|--|
| БЕСПРОВОДНЫЕ СЕТИ  | Память                                     |  |
| 🛜 Wi-Fi вкл        | INTERNER SPEICHER                          |  |
| 🛞 Bluetooth ВКЛ    |                                            |  |
| 🕚 Передача данных  | Всего места                                |  |
| Ещё                | 13,181 Б                                   |  |
| устройство         | Приложения<br>125МБ                        |  |
| <b>Ф</b> ) Звук    | Аудио (музыка, рингтоны, подкасты и т. п.) |  |
| 🗘 Экран            | б,89МБ                                     |  |
| 📰 Память           | Загрузки<br>1,75МБ                         |  |
| 🗎 Батарея          | Прочее<br>331МБ                            |  |
| 🖄 Приложения       | Постипно                                   |  |

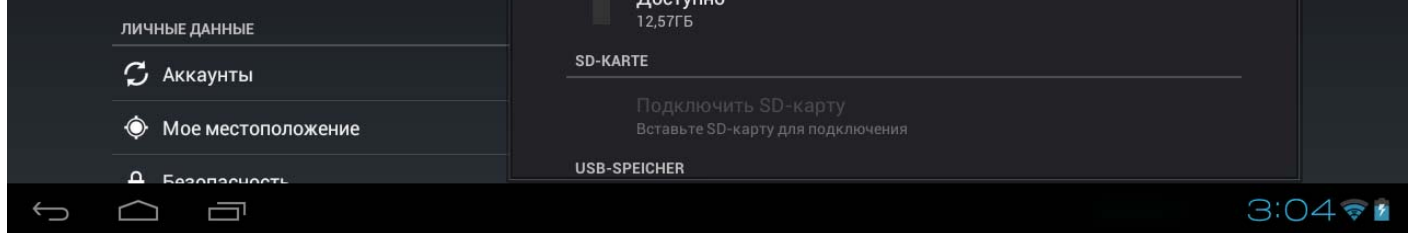

Батарея

Выберите этот параметр, чтобы просмотреть сведения об использовании батареи, заряде и истории использования батареи.

#### Приложения

С помощью этого параметра можно легко управлять выбранными приложениями.

Кроме того, в списке приложений можно фильтровать все запущенные приложения и приложения, предоставленные сторонними разработчиками программного обеспечения.

После выбора приложения можно увидеть его описание и связанную с ним информацию. Также можно выполнить такие команды, как **Остановить**, **Отключить**, **Очистить кэш** и **Стереть данные**.

#### 4-3 Личные данные

Этот параметр содержит следующие пункты: Аккаунты, Мое местоположение, Безопасность, Язык и ввод, а также Восстановление и сброс.

#### Аккаунты

Эти параметры следует настраивать для изменения общих настроек синхронизации и аккаунтов.

Общие настройки синхронизации позволяют выбрать фоновые данные и включить автосинхронизацию. Включите переключатель в правом верхнем углу экрана, чтобы активировать эту функцию.

Параметры управления аккаунтами позволяют добавлять новые аккаунты и использовать существующие. Можно выполнить вход с существующим аккаунтом для просмотра сведений в нем или использования дополнительных служб и приложений для IdeaTab.

#### Мое местоположение

В этом пункте можно выбрать способ определения местоположения IdeaTab, например, с помощью служб Google location, GPS-спутников, а также функций определения местоположений и поиска Google.

По координатам сети. Для определения точного местоположения приложения могут использовать данные, полученные по сети Wi-Fi.

По спутникам GPS. Определение местоположения с помощью технологии GPS.

Учитывать при поиске. Улучшает результаты поиска и работу других служб.

#### Безопасность

К параметрам безопасности относятся: **БЛОКИРОВКА ЭКРАНА**, **ШИФРОВАНИЕ**, **ПАРОЛИ**, **АДМИНИСТРИРОВАНИЕ УСТРОЙСТВА** и **ХРАНИЛИЩЕ УЧЕТНЫХ ДАННЫХ**.

• Блокировка экрана. Позволяет разблокировать экран одним из четырех способов: Прокрутка, Графический ключ, PIN или Пароль. Кроме того, можно отключить блокировку экрана, выбрав параметр Нет.

Нажмите **Графический ключ** и нарисуйте пальцем ключ для разблокировки (как показано на рисунке). После установки графического ключа можно включить или отключить параметр **Показывать ключ**.

| Настройки                 |                                         |       |
|---------------------------|-----------------------------------------|-------|
| Создайте графический ключ |                                         |       |
|                           | Графический ключ разблокировки записан! |       |
| $\sim$ $\sim$ $\sim$      |                                         |       |
| $\odot \odot \checkmark$  |                                         |       |
| · 🔗 ·                     |                                         |       |
|                           |                                         |       |
|                           |                                         |       |
|                           |                                         |       |
|                           | Повтор Продолжить                       |       |
|                           | 3:0                                     | 4 🕫 🕯 |

После установки и активации графического ключа будет отображаться клавиатура разблокировки, когда экран необходимо разблокировать. Нарисуйте пальцем предустановленный ключ на экране. После ввода правильного ключа экран будет разблокирован.

Коснитесь элемента **PIN**, чтобы ввести любой цифровой код (не менее 4 цифр), который будет использоваться для разблокировки экрана.

Коснитесь элемента **Пароль**, чтобы ввести любой буквенно-цифровой пароль (не менее 4 цифр), который будет использоваться для разблокировки экрана.

• Сведения о владельце. Можно ввести сведения о владельце, которые будут отображаться на экране блокировки.

**ШИФРОВАНИЕ.** Позволяет шифровать аккаунты, настройки, загруженные приложения и их данные, а также мультимедийные и прочие файлы. После шифрования при каждом включении планшетного ПК IdeaTab потребуется вводить числовой PIN-код или пароль для расшифровки.

**ПАРОЛИ.** Этот параметр определяет, будет ли виден вводимый пароль. Если флажок не установлен, во время ввода пароль будет отображаться как **\*\*\*\***, что позволяет лучше защитить ваш пароль.

**АДМИНИСТРИРОВАНИЕ УСТРОЙСТВА.** С помощью этого параметра можно получить права администратора (ов) устройства для IdeaTab или разрешить установку приложений в обход Google Play.

- Администраторы устройства. Просмотр или отключение администраторов.
- Неизвестные источники. Выберите этот параметр, чтобы разрешить установку приложений в обход Google Play.

**ХРАНИЛИЩЕ УЧЕТНЫХ ДАННЫХ.** Эта функция позволяет IdeaTab получать доступ к веб-страницам и локальным сетям, для которых требуется определенный сертификат безопасности или какой-либо другой сертификат.

- Надежные учетные данные. Выберите этот параметр для отображения всех надежных сертификатов СА.
- Установка с SD-карты. Установка сертификатов с SD-карты.
- Очистить учетные данные. Выберите этот параметр, чтобы удалить все сохраненные сертификаты.

Язык и ввод

**Язык.** Выберите язык, который будет использоваться на планшетном ПК IdeaTab.

Проверка орфографии. Включение и выключение проверки орфографии.

**Пользовательский словарь.** В данном разделе можно добавлять новые слова или термины и классифицировать их на IdeaTab как общепринятые.

**КЛАВИАТУРА И СПОСОБЫ ВВОДА.** Этот параметр позволяет выбрать и установить метод ввода (в том числе **По умолчанию, Клавиатура Android, GO Keyboard** и **Голосовой ввод Google**.

**ГОЛОСОВОЙ ВВОД.** Этот параметр позволяет настроить параметры **Голосовой поиск**, в том числе язык, параметры SafeSearch, а также блокировать/не блокировать нецензурную лексику. В разделе этого параметра также можно установить предпочитаемую систему и общие параметры **Синтез речи**.

**МЫШЬ И СЕНСОРНАЯ ПАНЕЛЬ.** С помощью этого параметра можно настроить скорость перемещения указателя внешнего устройства.

Восстановление и сброс

- **РЕЗЕРВНОЕ КОПИРОВАНИЕ И ВОССТАНОВЛЕНИЕ.** Этот параметр позволяет создавать резервные копии данных, паролей Wi-Fi и других параметров на серверах Google.
- **ВОЗВРАТ К ЗАВОДСКИМ НАСТРОЙКАМ.** С помощью этого параметра на планшетном ПК можно стереть все личные данные.

#### 4-4 Система

Дата и время

Эти настройки позволяют настроить ряд параметров, связанных со временем.

В том числе: включить автоматическое обновление времени и часового пояса через Интернет (для этого требуется подключение к Интернету), установить точную дату и время, вручную выбрать часовой пояс, а также формат отображения даты и времени.

Спец. возможности

**СЛУЖБЫ.** Коснитесь клавиши**TalkBack** и включите переключатель, чтобы обеспечить голосовую обратную связь для помощи слепым и слабовидящим пользователям.

**СИСТЕМА.** С помощью этого параметра можно установить более крупный размер шрифта отображаемого текста, включить/выключить функции автоповорота экрана, голосового пароля, установить время задержки касания и удержания, а также разрешить или запретить установку веб-скриптов.

#### Для разработчиков

Этот параметр доступен только для разработчиков и позволяет предоставлять доступ к параметрам разработки для определенных приложений.

- Отладка по USB. Активирует режим отладки при подключении через USB. Этот режим можно включить или выключить.
- Идентификатор устройства. Позволяет узнать идентификатор планшетного ПК IdeaTab.
- Оставить включенным. Если установить флажок напротив этого пункта, экран будет оставаться включенным во время зарядки батареи. Этот режим можно включить или выключить.
- Фиктивные местоположения. Этот параметр можно включить или выключить.

• Пароль для резервного копирования. Позволяет устанавливать пароль для защиты резервной копии рабочего стола.

**ИНТЕРФЕЙС.** В этом разделе можно настроить различные параметры, связанные с интерфейсом.

приложения. Настройка параметров приложений.

О планшетном ПК

В данном разделе можно получить доступ к следующим параметрам: **Обновления системы**, **Общая** информация, Правовая информация, Модель, Версия Android, Версия ядра и Номер сборки.

www.lenovo.com

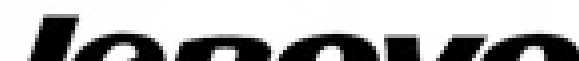

## lenovo